## **Selecting Domain-Specific Controls**

Policy authors identify risks in different domains that significantly impact their organization. Creating a control using content wizard is a content action which provides the freedom to choose the industry standards, frameworks, and regulatory controls. A user can choose a regulation to build controls that can be enforced implicitly within a domain. Stakeholders use the content pack to assess the standard controls and subcontrols by performing various workflow stage actions such as draft, test and approve prior to control deployment.

## To select domain-specific controls:

- In the RiskVision application, go to Controls > Controls and Questionnaires, and select the desired controls group. In the RiskVision application, go to Risks > Controls and Questionnaires, and select the desired controls group. In the RiskVision application, go to Policies > Controls and Questionnaires, and select the desired controls group.
- 2. Select New Controls with Content Wizard in the Actions pull-down list to launch Create New Controls by Content Wizard, displaying the Regulations wizard page.

| Create New Controls by | Content Wizard                                                                                                    | ×            |
|------------------------|----------------------------------------------------------------------------------------------------|--------------|
| 1. Regulations         | Step 1: Select Regulations                                                                                                    | * = required |
| 2. Frameworks          | Start with the Regulations that impact your organization. (Choices marked by * are not currently                                                                                                    |              |
| 3. Domains             | Installed at your site. Please contact Aginarice sales to purchase additional content.)                                                                                                    |              |
| 4. Filters             | Select one or more regulations Select All Clear All AB 1950 BASEL II California Privacy Law - CA 1386 FISMA GLB Act (15 USC Sec. 6801-6809) 16 CFR 314 HIPAA Sarbanes Oxley Credit Card Regulations - PCI Privacy Standards and Regulations Other Standards and Frameworks |              |
| Cancel                 | Sack                                                                                                    | Next >       |

3. Select one or more regulations and click **Next**. The **Frameworks** wizard page appears.

| Create New Controls by Co | ntent Wizard                                                                                                    | ×             |
|---------------------------|----------------------------------------------------------------------------------------------------|---------------|
| 1. Regulations            | Step 2: Select Frameworks                                                                                                    | * = required  |
| 2. Frameworks             | For each selected regulation, choose one or more frameworks you want to use for the cor                                                                                                    | ntrols.       |
| 3. Domains                | (Framework choices marked by * are not currently installed at your site. Please contact Ag<br>to purchase additional framework content.)                                                                                                    | illance Sales |
| 4. Filters                | FISMA       Select All       Clear All         □       FISMA*         □       NIST SP 800-53 (2007)*         ✓       NIST SP 800-53 (2009)         HIPAA       Select All         ○       NIST 800-56*         □       NIST 800-66 (2008) with HITECH Act*         □       HIPAA (Part 164 - Security and Privacy)*         □       Agiliance 17799*         ✓       Agiliance 17799 HIGH_LEVEL |               |
| Cancel                    | < Bac                                                                                                    | k Next >      |

4. Choose frameworks related to the regulations selected in the previous step and then click **Next**. The **Domains** wizard page appears.

| Create New Controls by Co | ntent Wizard                                                         | ×            |
|---------------------------|----------------------------------------------------------------------|--------------|
| 1. Regulations            | Step 3: Select Domains                                               | * = required |
| 2. Frameworks             | Select Domains to assess for each selected Regulation and Framework. |              |
| 3. Domains                | FISMA: NIST SP 800-53 (2009) Select All Clear All                    | ^            |
| 4. Filters                | Extended Assessment Procedures                                       |              |
|                           | Information Security Programs                                        |              |
|                           | Management Control Class                                             |              |
|                           | Operational Control Class                                            |              |
|                           | Technical Control Class                                              |              |
|                           | HIPAA: Agiliance 17799 HIGH_LEVEL Select All Clear All               |              |
|                           | 04 - Risk assessment and treatment                                   |              |
|                           | 05 - Security policy                                                 |              |
|                           | 06 - Organization of information security                            |              |
|                           | 07 - Asset management                                                |              |
|                           | 08 - Human resources security                                        |              |
|                           | 09 - Physical and environmental security                             |              |
|                           | 10 - Communications and operations management                        |              |
|                           | 11 - Access control                                                  |              |
|                           | □12 - Information systems acquisition, development and maintenance   |              |
|                           | 13 - Information security incident management                        |              |
|                           | 14 - Business continuity management                                  |              |
|                           | 15 - Compliance                                                      | ~            |
| Cancel                    | < Ba                                                                 | ck Next >    |

5. Click Select All to choose all the domains related to a framework or select specific domains that are applicable to one of the many assessments. For example, to assess the security-related risks in your organization, you might choose the Information Security Programs domain. Click Next to display the Filters wizard page.

| Create New Controls by Co | ontent Wizard                                                                                                    |                                                                                                    | Z            |
|---------------------------|----------------------------------------------------------------------------------------------------|----------------------------------------------------------------------------------------------------|--------------|
| 1. Regulations            | Step 4: Select Filters                                                                                                    |                                                                                                    | * = required |
| 2. Frameworks             | You can filter controls and sub controls to work                                                                                                    | on using one or more options.                                                                                                    |              |
| 3. Domains                | Control Types                                                                                                    | Subcontrol Types                                                                                                    |              |
| 4. Filters                | <ul> <li>Key Controls Only</li> <li>Control organization</li> <li>Make copy of controls (not recommended)</li> <li>Merge multiple regulatory controls into a single tree</li> <li>Keep redundant controls for reporting</li> <li>Drop redundant controls</li> </ul> | <ul> <li>All Subcontrols</li> <li>CP level Subcontrols (Primary) only</li> <li>No Subcontrols</li> <li>Auto/Manual controls</li> <li>Auto only</li> <li>Manual only</li> <li>Both</li> </ul> |              |
| Cancel                    |                                                                                                    | < Ba                                                                                                    | ack Finish   |

- 6. To match the business objective, you might want to run concise assessments by using various filters such as subcontrol types, control organization, auto/manual controls, and redundancy controls.
- 7. Click **Finish** to add domain-specific controls to create programs and assessments that assess your organization's risk with respect to the specified domains.

| Content Pack: NISTpack > | 📙 Group: NIS                                                                                            | T SP 800-53                                                                                     | 3 (2009) > 🎳 Group: Information Security Programs                                                                                                    |                                                          |
|--------------------------|----------------------------------------------------------------------------------------------------|-------------------------------------------------------------------------------------------------|----------------------------------------------------------------------------------------------------|----------------------------------------------------------|
| Group: Information Se    | curity Progra                                                                                           | ms                                                                                              |                                                                                                    |                                                          |
| General >                | Group<br>Descrip                                                                                        | Title Informa<br>ition The Fer<br>informa<br>organiz<br>Appeno<br>informa<br>securit<br>informa | ation Security Programs<br>deral Information Security Management Act (FISMA) requires organizations to develop and implement an organization-wide information security program to a<br>dation security for the information and information systems that support the operations and assets of the organization, including those provided or managed b<br>zation, contractor, or other source. The information security program management (PM) controls described in this Appendix, complement the security control<br>dix F and focus on the organization-wide information security requirements that are independent of any particular information security program management controls in an organization-wide information security program plan. The organization<br>ation security programs. Organizations document program management controls in an organization-wide information security program plan. The organization<br>by program plan supplements the individual security plans developed for each organizational information system. Together, the security plans or the individual<br>ation systems and the security plan for the information security program cover the totatity of security controls employed by the organization. | address<br>by anoth<br>Is in<br>managiny<br>h-wide<br>al |
| Tags<br>Applications     | Target Entity's N/A<br>Preferred<br>Ownership<br>Author Agliance<br>Group Details N/A<br>Identifier N/A |                                                                                                 |                                                                                                    |                                                          |
|                          | Type                                                                                                    | Order<br>1<br>2<br>3<br>4                                                                       | Title     More Actions     More Actions       PM-10 SECURITY AUTHORIZATION PROCESS       PM-09 RISK MANAGEMENT STRATEGY       PM-11 MISSION/BUSINESS PROCESS DEFINITION       PM-06 INFORMATION SECURITY MEASURES OF PERFORMANCE                                                                                                    |                                                          |